ПО «ПРОГРАММНОЕ СРЕДСТВО ИЗДЕЛИЯ «КТС «РТС-2000» Инструкция по установке и эксплуатации РТСО.466451.002 И1

|   | примен.       | 6451.002 |                  | C    | ОДЕРЖАНИ    | Έ       |         |                                           |      |                   |        |
|---|---------------|----------|------------------|------|-------------|---------|---------|-------------------------------------------|------|-------------------|--------|
|   | Перв. 1       | CO.4(    |                  | 1.   | Указание ме | р безог | асност  | И                                         |      | 3                 |        |
|   |               | ΡT       |                  | 2.   | Требования  | к рабоч | нему ме | сту                                       |      | 3                 |        |
|   |               |          |                  | 3.   | Подготовка  | к работ | re      |                                           |      | 4                 |        |
|   |               |          |                  | 4.   | Установка Г | IO      |         |                                           |      | 4                 |        |
|   | 6             |          |                  | 5.   | Нагрузочно  | е тести | ования  | и РТС-2000 ОК после установки             | ПО   | 8                 |        |
|   | aв. №         |          |                  | 6    | Пист регист |         | азмецец | пий                                       |      | 10                |        |
|   | Спра          |          |                  | 0.   |             | рации и | ізменен | пи                                        |      | 10                |        |
|   |               |          |                  |      |             |         |         |                                           |      |                   |        |
|   |               |          |                  |      |             |         |         |                                           |      |                   |        |
| L |               |          |                  |      |             |         |         |                                           |      |                   |        |
|   |               |          |                  |      |             |         |         |                                           |      |                   |        |
|   |               |          |                  |      |             |         |         |                                           |      |                   |        |
|   |               |          |                  |      |             |         |         |                                           |      |                   |        |
|   | a             |          |                  |      |             |         |         |                                           |      |                   |        |
|   | и дат         |          |                  |      |             |         |         |                                           |      |                   |        |
|   | пись          |          |                  |      |             |         |         |                                           |      |                   |        |
|   | Под           |          |                  |      |             |         |         |                                           |      |                   |        |
| _ | _             |          |                  |      |             |         |         |                                           |      |                   |        |
|   | дубл.         |          |                  |      |             |         |         |                                           |      |                   |        |
|   | в. Nº         |          |                  |      |             |         |         |                                           |      |                   |        |
|   | Ин            |          |                  |      |             |         |         |                                           |      |                   |        |
|   | 3. No         |          |                  |      |             |         |         |                                           |      |                   |        |
|   | И. ИНІ        |          |                  |      |             |         |         |                                           |      |                   |        |
|   | Baan          |          |                  |      |             |         |         |                                           |      |                   |        |
|   |               |          |                  |      |             |         |         |                                           |      |                   |        |
|   | дата          |          |                  |      |             |         |         |                                           |      |                   |        |
|   | ись и         |          |                  | r    | 1           |         |         |                                           |      |                   |        |
|   | Прог          |          |                  |      |             |         |         | PTCO 466451.00                            | r    |                   |        |
|   |               |          | Изм.             | Лист | № докум.    | Подп.   | Дата    | 1 100.400431.00                           | 2    |                   |        |
|   | .17           |          | Сташ             |      | Дударь      |         |         | ПРОГРАММНОЕ                               | Іит. | Лист              | Листов |
|   | топ с         |          | Пров.            |      | Крутиков    |         |         | СРЕДСТВО ИЗДЕЛИЯ                          |      | 2                 | 11     |
|   | B. <u>N</u> c |          | Н. кон           | нтр. | Бабичева    |         |         | «KTC «PTC-2000»                           | 00   | O «∏O <i>«</i> ₽' | ГС»    |
|   | Ин            |          | У <sub>ТВ.</sub> |      | Зеленцова   |         |         | инструкция по установке и<br>эксплуатации | 000  |                   | - ~//  |

Настоящая инструкция по установке и эксплуатации программного обеспечения описывает порядок проведения настройки блока управления РТС-2000 ОК комплекса технических средств вещания и оповещения «КТС «РТС-2000» в условиях серийного производства в организации - изготовителе.

В настоящей инструкции по настройке и эксплуатации и проверке приняты следующие сокращения:

- ОС - операционная система;

- ПО - программное обеспечение;

- ПЭВМ - персональная электронная вычислительная машина;

- РТС-2000 ОК - блок управления РТС-2000 ОК;

- КТС «РТС-2000» - комплекс технических средств вещания и оповещения КТС «РТС-2000».

## 1. Указание мер безопасности

Подпись и дата

№ дубл.

NHB.

Å ИНВ.

B3aM.

Подпись и дата

Инв. № подл.

1.1 Проводить настройку РТС-2000 ОК могут лица, имеющие квалификационную группу по технике безопасности не ниже третьей (до 1000 В), прошедшие специальную подготовку и изучившие руководство по эксплуатации на РТС-2000 ОК.

1.2 Перед подключением к сети электропитания переменного тока напряжением 220 В, частотой 50 Гц необходимо подключить кабель питания.

1.3 Не допускается прикасаться одновременно обеими руками к разным точкам электрической цепи, даже временно обесточенным.

1.4 Не допускается оставлять включенными без наблюдения РТС-2000 ОК, а также средства измерений, контроля и вспомогательное оборудование.

1.5 После окончания работ необходимо отключить РТС-2000 ОК, а также средства измерений, контроля и вспомогательное оборудование от сети электропитания переменного тока напряжением 220 В, частотой 50 Гц.

## 2. Требования к рабочему месту

2.1 Настройку РТС-2000 ОК проводить в следующих климатических условиях:

- температура окружающей среды от 288 до 313 К (от 15 до 40 °С);

- относительная влажность не более 80 % при температуре не более 295 К (25 °C);

- атмосферное давление от 84 до 106,7 кПа (от 630 до 800 мм рт. ст.).

|      |      |          |       |      |                 | Лист |
|------|------|----------|-------|------|-----------------|------|
|      |      |          |       |      | PTCO.466451.002 | 2    |
| Изм. | Лист | № докум. | Подп. | Дата |                 | 5    |

2.2 При настройке и проверке необходимо использовать следующее оборудование:

- ПЭВМ с USB-портом, ОС Windows и установленной утилитой STM-32 LINK utility;

- монитор;

- программатор микроконтроллеров STM32 «ST-LINK»;

- технологическая клавиатура;

- технологическая компьютерная «мышь» (не обязательно);

- технологический РТС-2000 ОК;

2.3 Для проведения установки ПО необходимо иметь навыки обращения с ПЭВМ.

2.4 К рабочему месту должны быть подведены шина защитного заземления, сеть электропитания переменного тока напряжением от 198 до 242 В, частотой (50 ± 1) Гц.

## 3. Подготовка к работе

3.1 Провести внешний осмотр составных частей РТС-2000 ОК на отсутствие механических повреждений.

3.3 Схема подключения РТС-2000 ОК и технологического оборудования в соответствии с рисунком 3.1.

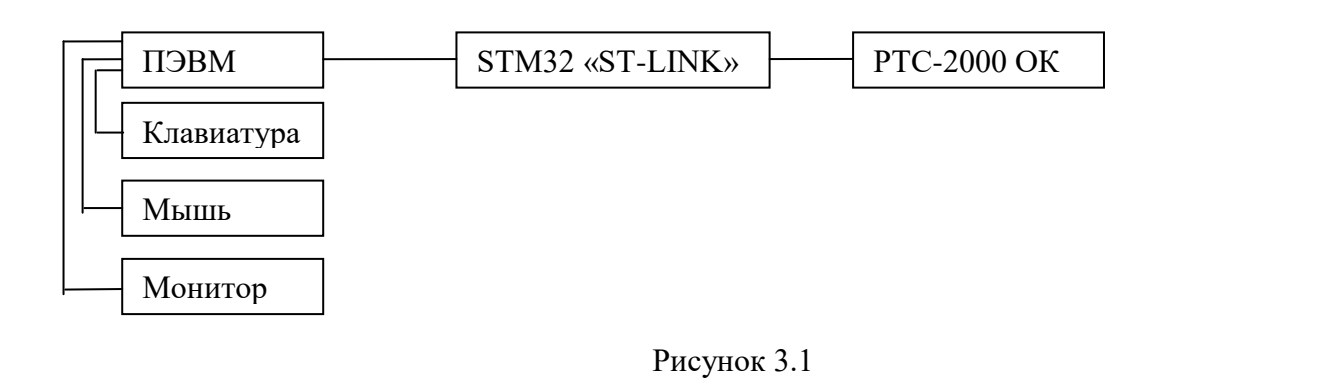

4. Установка ПО

Подпись и дата

Инв. № дубл.

Å

ИНВ.

B3aM.

Подпись и дата

4.1. Подключить программатор STM-32 LINK к USB порту ПЭВМ;

4.2. Подключить шлейфовый разъем программатора STM-32 LINK к разъему X1 на плате «ctrl» PTC-2000 ОК в соответствии с рисунком 4.1:

| цдог |      |      |          |       |      |                 |           |      |
|------|------|------|----------|-------|------|-----------------|-----------|------|
| Nº 1 |      |      |          |       |      |                 |           | Лист |
| HB.  |      |      |          |       |      | PTCO.466451.002 |           | 4    |
| И    | Изм. | Лист | № докум. | Подп. | Дата |                 |           | 4    |
|      |      |      |          |       |      | Vонирован       | Dominan A |      |

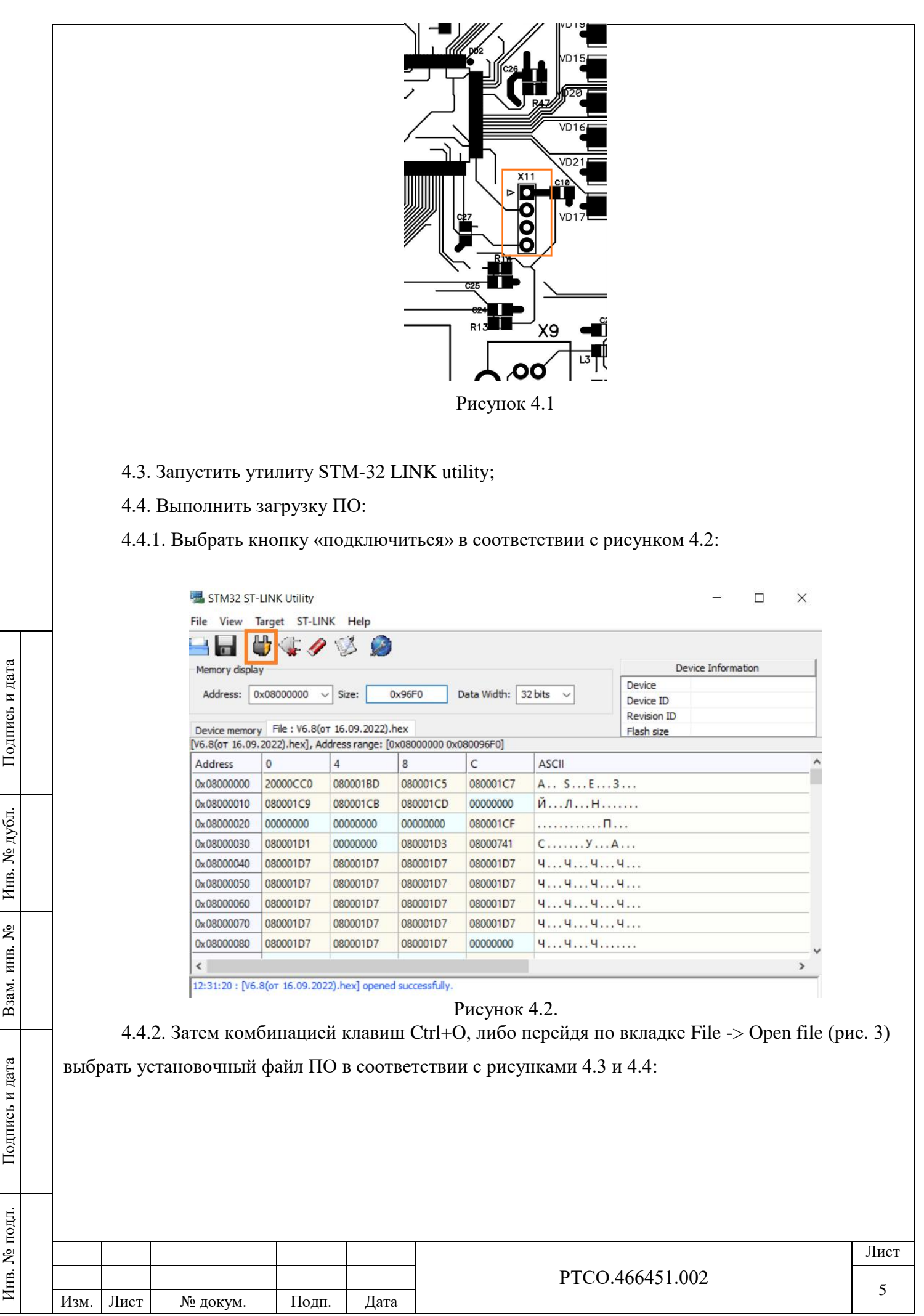

|                                                   | -      |                        |                                           |                             |                              |                                   |                       |                                |                         |                                |                     |               |
|---------------------------------------------------|--------|------------------------|-------------------------------------------|-----------------------------|------------------------------|-----------------------------------|-----------------------|--------------------------------|-------------------------|--------------------------------|---------------------|---------------|
|                                                   |        |                        | 遍 STM32 ST-L                              | NK Utility                  |                              |                                   |                       |                                |                         |                                | _                   | ⊐ ×           |
|                                                   |        |                        | File View Ta                              | rget ST-LINK                | Help                         |                                   |                       |                                |                         |                                |                     |               |
|                                                   |        |                        | Open file                                 | CTRL+O                      |                              |                                   |                       |                                |                         |                                |                     |               |
|                                                   |        |                        | Save file as                              | CTRL+S                      |                              |                                   |                       |                                |                         | De                             | vice Information    | n             |
|                                                   |        |                        | Close File                                |                             |                              |                                   |                       | 8 bits                         | 1                       | Device                         | STM32F100           | xx Low/Medi   |
|                                                   |        |                        | Compare [                                 | V6.8(ot 16.09.2             | 2022).hex] with              | n another file                    |                       | 0.013                          | ]                       | Device ID<br>Revision ID       | 0x420               |               |
|                                                   |        |                        | Exit                                      |                             |                              |                                   |                       |                                |                         | Flash size                     | Kbytes 128          |               |
|                                                   |        |                        | Address                                   |                             |                              | 0                                 |                       | 45.01                          |                         |                                |                     |               |
|                                                   |        |                        | Address                                   | 20000000                    | 4<br>080001BD                | 080001C5                          | 080001                |                                | с F                     | 3                              |                     |               |
|                                                   |        |                        | 0x08000010                                | 080001C9                    | 080001BD                     | 080001CD                          | 000000                | о й                            | ЛН.                     |                                |                     |               |
|                                                   |        |                        | 0x08000020                                | 00000000                    | 00000000                     | 00000000                          | 080001                | CF                             |                         | Π                              |                     |               |
|                                                   |        |                        | 0x08000030                                | 080001D1                    | 00000000                     | 080001D3                          | 080007                | 41 C                           | у                       | .A                             |                     |               |
|                                                   |        |                        | 0x08000040                                | 080001D7                    | 080001D7                     | 080001D7                          | 080001                | 07 Ч                           | чч.                     | ч                              |                     |               |
|                                                   |        |                        | 0x08000050                                | 080001D7                    | 080001D7                     | 080001D7                          | 080001                | 07 Ч                           | чч.                     | ч                              |                     |               |
|                                                   |        |                        | 0x08000060                                | 080001D7                    | 080001D7                     | 080001D7                          | 080001                | 07 Ч                           | чч.                     | ч                              |                     |               |
|                                                   |        |                        | 0x08000070                                | 080001D7                    | 080001D7                     | 080001D7                          | 080001                | 07 Ч                           | чч.                     |                                |                     |               |
|                                                   |        |                        | 0x08000080                                | 080001D7                    | 080001D7                     | 080001D7                          | 000000                | хо ч                           | чч.                     |                                |                     |               |
|                                                   |        |                        |                                           |                             |                              | 6 P                               |                       |                                |                         |                                |                     | >             |
|                                                   |        |                        | 15:34:13 : Devic                          | e family :STM32             | F100xx Low/Me                | edium density Va                  | alue Line             |                                |                         |                                |                     |               |
|                                                   |        |                        | Connected via SV                          | VD.                         |                              |                                   | Þ                     | evice ID:0x42                  | 0                       |                                |                     |               |
|                                                   |        |                        |                                           |                             | Рисуно                       | ок 4.3 — С                        | Эткры                 | гие фай.                       | ла заг                  | рузки                          |                     |               |
| Имя Дата изменения Тип Раз                        |        |                        |                                           |                             |                              |                                   |                       |                                |                         |                                | Размер              |               |
| т stm32f05xLoader.bin 27.06.2011 16:05 Файл "BIN" |        |                        |                                           |                             |                              |                                   |                       |                                |                         |                                |                     |               |
|                                                   |        |                        | stm32f                                    | 10xCloader.b                | hin                          |                                   | 27.00                 | 2011 10:03                     | 0                       | Файл "Е                        |                     | 2             |
|                                                   |        |                        | stm32f                                    | 10x GLoader                 | .om                          |                                   | 17.03                 | 2011 10:09                     |                         | Файл Ц                         |                     |               |
|                                                   |        |                        | stm32f                                    | 20vl and ar                 | nin<br>Nin                   |                                   | 00.04                 | 2012 10:20                     | 1                       | Файл В                         |                     | 1             |
|                                                   |        |                        | stm32                                     | 15vl order b                | in                           |                                   | 17.04                 | 2012 11:1                      | 2                       | Файл В                         |                     | 1             |
|                                                   |        |                        | stm32                                     | loader bie                  |                              |                                   | 22.04                 | 2012 12:04                     | 0                       | Файл Т                         |                     | 1             |
|                                                   | 1      |                        | Stm32                                     | 16.00.2022                  | hav                          |                                   | 23.00                 | 2011 10:09                     | 5                       | Файл "В                        |                     | 107           |
|                                                   |        |                        |                                           | ,                           |                              |                                   |                       |                                |                         |                                |                     |               |
|                                                   |        |                        | /                                         |                             |                              |                                   |                       |                                |                         |                                |                     |               |
|                                                   |        |                        | файла: V6.8(с                             | or 16.09.2022               | 2).hex                       |                                   |                       |                                | ~ S                     | upported File                  | es (*.bin *.he      | ><br>x *.sr ∨ |
|                                                   |        |                        |                                           |                             |                              |                                   |                       |                                |                         | Открыть                        | От                  | мена          |
|                                                   |        |                        |                                           |                             | D                            | 4 4 P                             | ~                     |                                |                         | 1 4                            |                     | .:            |
|                                                   | подтве | 4.4.3<br>сржде<br>ками | . Комбинац<br>ением загр<br>4.5, 4.6 и 4. | цией клан<br>узки, по<br>7. | Рисунон<br>вишей С<br>лучаем | к 4.4 – В<br>trl + Р и<br>готовое | ыбора<br>липеј<br>ина | загрузоч<br>рейдя п<br>строенн | чного<br>ю вкл<br>ное у | файла<br>адке Tar<br>истройств | get -> Pr<br>ю в со | ogram ve      |
|                                                   |        |                        |                                           |                             |                              |                                   |                       |                                |                         |                                |                     |               |
|                                                   |        |                        |                                           |                             |                              |                                   |                       |                                |                         |                                |                     |               |
|                                                   |        |                        |                                           |                             |                              |                                   |                       | РТ                             | CO.4                    | 66451.00                       | 2                   |               |
|                                                   | Изм П  | ист                    | Νο ποκνμ                                  | Поли                        | Лятя                         |                                   |                       |                                | - • •                   |                                |                     |               |

|   |                              | 場 STM32 ST-LINK    | Utility                                      |                                              | - 🗆 X                                         |  |  |  |  |  |  |  |
|---|------------------------------|--------------------|----------------------------------------------|----------------------------------------------|-----------------------------------------------|--|--|--|--|--|--|--|
|   |                              | File View Target   | ST-LINK Help                                 |                                              |                                               |  |  |  |  |  |  |  |
|   |                              |                    | Connect                                      |                                              | 1                                             |  |  |  |  |  |  |  |
|   |                              | Memory disp        | Disconnect CTRL+D                            |                                              | Device Information                            |  |  |  |  |  |  |  |
|   |                              | Address:           | Erase Chip CTRL+E                            |                                              | DeviceSTM32F100xx Low/Medi<br>Device ID 0x420 |  |  |  |  |  |  |  |
|   |                              | Device Mem         | Erase Bank2                                  |                                              | Flash size Kbytes 128                         |  |  |  |  |  |  |  |
|   |                              | [V6.8(ot 16.0      | Erase Sectors                                |                                              |                                               |  |  |  |  |  |  |  |
|   |                              | Address            | Program                                      |                                              |                                               |  |  |  |  |  |  |  |
|   |                              | 0x08000000         | Program & Verify CTRL+P                      |                                              |                                               |  |  |  |  |  |  |  |
|   |                              | 0x08000010         | Blank Check                                  |                                              |                                               |  |  |  |  |  |  |  |
|   |                              | 0x08000020         | Compare device memory wit                    | th [V6.8(or 16.09.2022).hex]                 |                                               |  |  |  |  |  |  |  |
|   |                              | 0x08000040         | Ontion Patra CTDL D                          |                                              |                                               |  |  |  |  |  |  |  |
|   |                              | 0x08000050         | option bytes CIKL+B                          |                                              |                                               |  |  |  |  |  |  |  |
|   |                              | 0x08000060         | MCU Core                                     |                                              |                                               |  |  |  |  |  |  |  |
|   |                              | 0x08000070         | Automatic Mode                               |                                              |                                               |  |  |  |  |  |  |  |
|   |                              | 0x08000080         | Settings CTRL+S                              |                                              |                                               |  |  |  |  |  |  |  |
|   |                              | <                  |                                              |                                              |                                               |  |  |  |  |  |  |  |
|   |                              | Connected via SWD. |                                              | Device ID:0x42                               | 0                                             |  |  |  |  |  |  |  |
|   | Рисунок 4.5 – Загрузка файла |                    |                                              |                                              |                                               |  |  |  |  |  |  |  |
|   | 4                            | D                  | ownload [ V6.8(от                            | 16.09.2022).hex ]                            | ×                                             |  |  |  |  |  |  |  |
|   |                              |                    | Start address : 0x080                        | 00000                                        |                                               |  |  |  |  |  |  |  |
|   |                              |                    | File path : D:\Pa                            | бота\STM32 ST-LINK L                         | Jtility 123\ST-L Browse                       |  |  |  |  |  |  |  |
|   |                              |                    |                                              |                                              |                                               |  |  |  |  |  |  |  |
|   | -                            |                    | Click "Program" to sta                       | art programming.                             |                                               |  |  |  |  |  |  |  |
|   |                              |                    | Click "Program" to sta                       | rit programming.                             |                                               |  |  |  |  |  |  |  |
|   |                              |                    | Click "Program" to sta                       | mming<br>Start Cance                         | el                                            |  |  |  |  |  |  |  |
|   |                              |                    | Click "Program" to sta<br>Reset after progra | mming<br>Start Cance<br>унок 4.6 – Старт заг | рузки                                         |  |  |  |  |  |  |  |
| _ |                              |                    | Click "Program" to sta                       | mming<br>Start Cance<br>унок 4.6 – Старт заг | рузки                                         |  |  |  |  |  |  |  |
| _ |                              |                    | Click "Program" to sta                       | mming<br>Start Сапсе<br>унок 4.6 – Старт заг | рузки                                         |  |  |  |  |  |  |  |
| _ |                              |                    | Click "Program" to sta                       | mming<br>Start Сапсе<br>унок 4.6 – Старт заг | рузки                                         |  |  |  |  |  |  |  |
| _ |                              |                    | Click "Program" to sta                       | mming<br>Start Cance<br>унок 4.6 – Старт заг | рузки<br>ССО.466451.002                       |  |  |  |  |  |  |  |

| Memory display |                                      |               |                 |                |       | De            | evice Information |  |
|----------------|--------------------------------------|---------------|-----------------|----------------|-------|---------------|-------------------|--|
|                |                                      |               |                 |                |       | Device        | STM32F100xx Low/  |  |
| Address: 0x    | 08000000 ~                           | Size: 0x      | 96F0 Dat        | ta Width: 8 bi | ts 🗸  | Device ID     | 0x420             |  |
|                |                                      |               |                 |                |       | Revision ID   | Rev Z             |  |
| Device Memory  | @ 0x08000000 :                       | File : V6.8(o | т 16.09.2022).h | ex             |       | Flash size    | Kbvtes 128        |  |
| Address        | 0                                    | 4             | 8               | C              | ASCII |               |                   |  |
| 0x08000000     | 20000CC0                             | 080001BD      | 080001C5        | 080001C7       | A SE  | 3             |                   |  |
| 0x08000010     | 080001C9                             | 080001CB      | 080001CD        | 00000000       | йн    | 1             |                   |  |
| 0x08000020     | 00000000                             | 00000000      | 0000000         | 080001CF       |       | П<br>/А<br>ЧЧ |                   |  |
| 0x08000030     | 080001D1                             | 00000000      | 080001D3        | 08000741       | су    |               |                   |  |
| 0x08000040     | 080001D7                             | 080001D7      | 080001D7        | 080001D7       | ччч   |               |                   |  |
| 0x08000050     | 080001D7                             | 080001D7      | 080001D7        | 080001D7       | ЧЧЧ   | ч             |                   |  |
| 0x0800060      | 080001D7                             | 080001D7      | 080001D7        | 080001D7       | ЧЧЧ   | 4             |                   |  |
| 0x08000070     | 080001D7                             | 080001D7      | 080001D7        | 080001D7       | ччч   | 4             |                   |  |
| 0x08000080     | 080001D7                             | 080001D7      | 080001D7        | 0000000        | ЧЧЧ   |               |                   |  |
| <              | 1                                    |               | 1               |                |       |               |                   |  |
| 45.00.05.0     | ection to device i<br>rget connected | is lost!      |                 |                |       |               |                   |  |

## 5. Нагрузочное тестирования РТС-2000 ОК после установки ПО

Подпись и дата

Инв. № дубл.

Взам. инв. No

Подпись и дата

5.1 Для проверки работы РТС-2000 ОК под нагрузкой проводится нагрузочное тестирование с применением блока управления универсального П-166Ц БУУ-02 и встроенного программного обеспечения «Блок управления универсальный П-166Ц БУУ-02» (Реестровая запись №16706 от 20.02.2023, Произведена на основании поручения Министерства цифрового развития, связи и массовых коммуникаций Российской Федерации от 20.02.2023 по протоколу заседания экспертного совета от 13.02.2023 №101пр):

| ДЛ.  |      |      |          |       |      |                 |             |      |
|------|------|------|----------|-------|------|-----------------|-------------|------|
| № по |      |      |          |       |      |                 |             | Лист |
| HB.  |      |      |          |       |      | PTCO.466451.002 |             | 8    |
| Ν    | Изм. | Лист | № докум. | Подп. | Дата |                 |             | 0    |
|      |      |      |          |       |      | L'arrent and T  | Domarcam A/ | 1    |

|                                   | Φ                                                                                                    | ункци                                                                                                    | я                                                    |                 |                                                                                                    |                                                                                                    | Порядок г                                                                                                    | проверки                                                                                                    | Результат                                                                                                    |                                   |  |  |
|-----------------------------------|----------------------------------------------------------------------------------------------------|----------------------------------------------------------------------------------------------------|------------------------------------------------------|-----------------|----------------------------------------------------------------------------------------------------|----------------------------------------------------------------------------------------------------|----------------------------------------------------------------------------------------------------|----------------------------------------------------------------------------------------------------|----------------------------------------------------------------------------------------------------|-----------------------------------|--|--|
|                                   | Ві<br>О<br>кс<br>бл<br>уг<br>Ун<br>П                                                                                                    | ключе<br>оповен<br>оманд<br>лока<br>правл<br>нивер<br>I-166L                                                                                                    | ение<br>щения<br>ам от<br>ения<br>осально<br>Ц БУУ-( | по<br>ого<br>)2 | Проверка фу<br>с помощью р<br>светодиодов<br>управления<br>1.Выбрать га<br>2.Нажать «Со<br>3.Выбрать вь<br>4.Нажать Зап<br>5.Нажать нач<br>6.Нажать Кон<br>7. Нажать Ос                                                                                                    | нкционирс<br><b>упорных</b><br><b>на блоке</b><br><b>универса</b><br>лочку «РТ<br>рединить»<br>ыбрать абс<br>пуск опове<br>ало речи<br>нец Речи<br>тановка оп | вания ПС<br>громкого<br>РТС 2000<br>льного П<br>У»<br>онента 3<br>щения<br>повещения                                                  | О "КТС РТС 2000" производится<br>реорителей, контрольных<br>ОК и программы блока<br>-166Ц БУУ-02             | В громкоговорителях<br>прослушивается сигнал<br>оповещения. Должен загоре<br>светодиод «оповещение» на<br>РТС 2000 ОК. Замерить<br>напряжение оповещения на<br>клеммах патч-панели. Напря<br>на клеммах патч-панели (до<br>100 или 120 В +-10%, в<br>зависимости от типа УМ) | ться<br>а блоке<br>яжение<br>лжно |  |  |
|                                   | Ф<br>си<br>пі                                                                                                    | орми<br>игнал<br>итани                                                                                                    | ровани<br>а Авар<br>я                                | іе<br>ия        | Проверка фу<br>с помощью р<br>светодиодов<br>управления у<br>1. Отключить<br>управления<br>высветиться<br>2. Включить в<br>управления<br>«Авария пита                                                                                                    | нкционирс<br>упорных г<br>на блоке I<br>иниверсали<br>внешнее<br><b>универса</b><br>«Авария п<br>знешнее п<br><b>универса</b><br>ания».                       | вания ПС<br>ромкогово<br>РТС 2000<br>ьного П-16<br>питание. Е<br><b>льного П</b> итания».<br>итания. В<br><b>льного П</b>             | Соответствие графе "пор<br>проверки"                                                                         | рядок                                                                                                    |                                   |  |  |
|                                   | Φ<br>ci<br>Bi<br>Ш                                                                                                    | сигнала<br>Вскрытия<br>шкафа (НСД)                                                                                                    |                                                      |                 | Проверка фу<br>с помощью р<br>светодиодов<br>управления у<br>шкафа. В Пр<br>166Ц БУУ-02<br>высветиться<br>2. Закрыть де<br>универсалы<br>питания» до.                                                                                                    | нкционирс<br>упорных г<br>на блоке I<br>иниверсали<br>ограмме<br>должна п<br>«НСД».<br>зерцу шкас<br>ного П-160<br>лжна проп                                  | рвания ПС<br>ромкоговс<br>РТС 2000<br>ьного П-16<br><b>блока уг</b><br><b>іропасть</b><br>фа. В <b>Про</b><br>6Ц БУУ-02<br>насть «НСІ | Соответствие графе "пор<br>проверки"                                                                         | рядок                                                                                                    |                                   |  |  |
| сь и дата                         | Φ<br>cι<br>Αι                                                                                                    | <ul> <li>Формирование сигнала</li> <li>Авария УМ</li> <li>УМ».</li> <li>В программе блока управления уМ».</li> <li>В программе блока управления умиверсального П-166Ц БУУ-02 должно высветиться «Авария УМ».</li> <li>В программе блока управления умиверсального П-166Ц БУУ-02 должна пропасть «Авария УМ».</li> </ul> |                                                      |                 |                                                                                                    |                                                                                                    |                                                                                                    | рамме блока управления<br>2 должно высветиться «Авария<br>амме блока управления<br>2 должна пропасть «Авария | Соответствие графе "пор<br>проверки"                                                                                                    | рядок                             |  |  |
| а Взам. инв. № Инв. № дубл. Подпи | Формирование<br>сигнала<br>Авария<br>фидеров                                                                                                    |                                                                                                    |                                                      | 16              | Проверка фу<br>с помощью р<br>светодиодов<br>управления у<br>1. Перевести<br>Для этого нуу<br>Далее, не отт<br>«Измерение»<br>мигать зелен<br>2. Подключит<br>панели.<br>3. Нажать кал<br>4. Отключить<br>5. Нажать кал<br>управления<br>появиться «А<br>и нажать изм<br>должна погас<br>универсалы | Соответствие графе "порядок<br>проверки"                                                                                                    |                                                                                                    |                                                                                                    |                                                                                                    |                                   |  |  |
| Подпись и дата                    | фидера». Те же действия повторить с рупором 100 Вт.<br>6. Повторить действия пункта 5 с фидерами ЛНЗ и ЛН4, ЛН5 и<br>ЛН6, ЛН7 и ЛН8.<br>7. Повторить действия пункта 1. Блок РТС 2000 ОК должен<br>перейти в режим 4 измерения (лампочка «ГО» не должна<br>гореть).<br>5.2 Процесс установки и настройки ПО завершен. |                                                                                                    |                                                      |                 |                                                                                                    |                                                                                                    |                                                                                                    |                                                                                                    |                                                                                                    |                                   |  |  |
| тодл.                             |                                                                                                    |                                                                                                    |                                                      |                 |                                                                                                    |                                                                                                    |                                                                                                    |                                                                                                    |                                                                                                    |                                   |  |  |
| .∭                                |                                                                                                    |                                                                                                    |                                                      |                 |                                                                                                    | Лист                                                                                                    |                                                                                                    |                                                                                                    |                                                                                                    |                                   |  |  |
| Инв.                              | И                                                                                                    | Ізм.                                                                                                    | Лист                                                 |                 | № докум.                                                                                                    | Подп.                                                                                                    | Дата                                                                                                    | PTCO.466                                                                                                    | 451.002                                                                                                    | 9                                 |  |  |

|            |  |      |               |                      |          | ЛИСТ В                   | СТ РЕГИСТРАЦИИ ИЗМЕНЕНИЙ |           |                                      |           |          |  |  |
|------------|--|------|---------------|----------------------|----------|--------------------------|--------------------------|-----------|--------------------------------------|-----------|----------|--|--|
|            |  | Изм. | Но            | мера листо           | ов (стра | ниц)                     | Всего листов (страниц) в | N⁰        | Входящий №<br>сопроводи-<br>тельного | Подпись   | Лата     |  |  |
|            |  |      | изме<br>неннь | - заме-<br>іх ненных | новых    | анну-<br>лиро-<br>ванных | документе                | документа | документа и<br>дата                  | (фамилия) | <u> </u> |  |  |
|            |  |      |               |                      |          |                          |                          |           |                                      |           |          |  |  |
|            |  |      |               |                      |          |                          |                          |           |                                      |           |          |  |  |
|            |  |      |               |                      |          |                          |                          |           |                                      |           |          |  |  |
|            |  |      |               |                      |          |                          |                          |           |                                      |           |          |  |  |
|            |  |      |               |                      |          |                          |                          |           |                                      |           |          |  |  |
| <b></b>    |  |      |               |                      |          |                          |                          |           |                                      |           |          |  |  |
| ь и дата   |  |      |               |                      |          |                          |                          |           |                                      |           |          |  |  |
| Подпис     |  |      |               |                      |          |                          |                          |           |                                      |           |          |  |  |
| е дубл.    |  |      |               |                      |          |                          |                          |           |                                      |           |          |  |  |
| HHB. N     |  |      |               |                      |          |                          |                          |           |                                      |           |          |  |  |
| м. инв. №  |  |      |               |                      |          |                          |                          |           |                                      |           |          |  |  |
| a B3a      |  |      |               |                      |          |                          |                          |           |                                      |           |          |  |  |
| ись и дата |  |      |               |                      |          |                          |                          |           |                                      |           |          |  |  |
| Подп       |  |      |               |                      |          |                          |                          |           |                                      |           |          |  |  |
| е подл.    |  |      |               |                      |          |                          |                          |           |                                      |           | Лист     |  |  |
| Инв. Ј     |  | Изм. | Лист          | № докум.             | По;      | дп. Да                   | та                       | PTCO      | .466451.001                          |           | 10       |  |  |

| 1.0             | v             |            |          | $\rightarrow$ $10000$ |
|-----------------|---------------|------------|----------|-----------------------|
| контакты        | техническои і | поллержки: | support@ | vrts/000 mi           |
| i com i aici bi |               | поддержини | property | 21002000.10           |

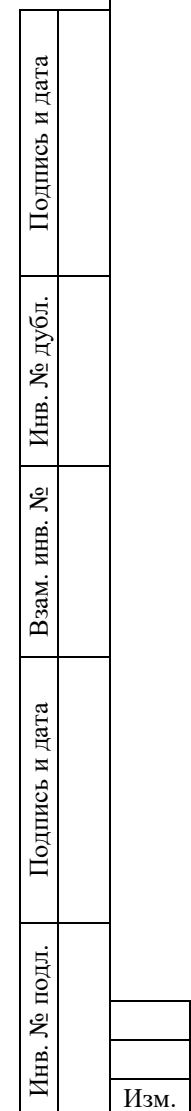

|      |      |          |       |      |           |                 |           | Лист |
|------|------|----------|-------|------|-----------|-----------------|-----------|------|
|      |      |          |       |      |           | PTCO.466451.002 |           | 11   |
| Изм. | Лист | № докум. | Подп. | Дата |           |                 |           | 11   |
|      |      |          |       |      | Копировал |                 | Формат А4 | -    |